## 編集一部屋合板貼変更

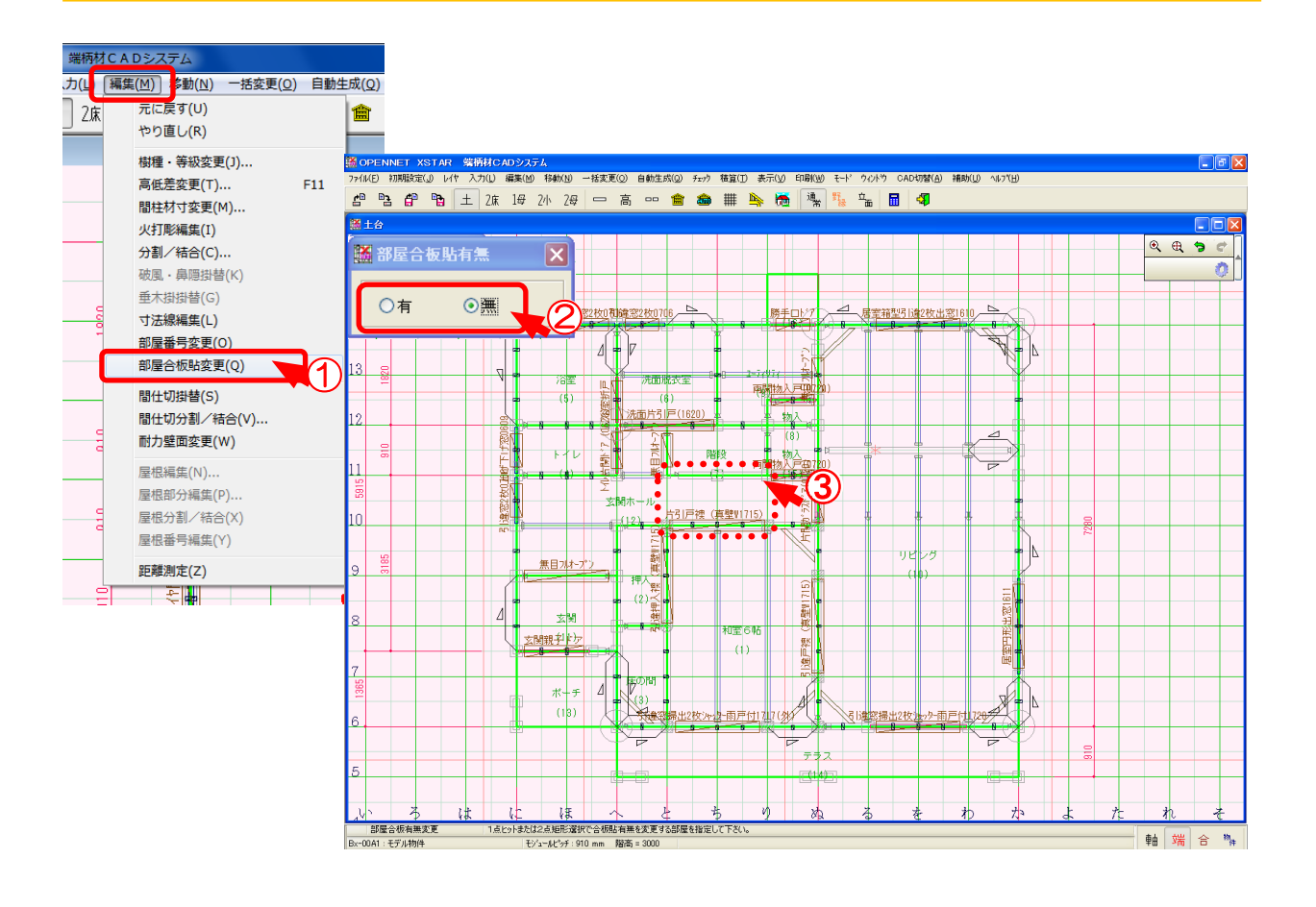

部屋合板貼変更では、部屋属性の合板貼りの有・無の一括変更ができます。

- ①〔編集〕-〔部屋合板貼変更〕を選択します。
- ② 部屋合板貼「有・無」を選択します。 「有」を選択すると、「合板貼り・有」属性の部屋が赤色で表示されます。 「合板貼り・無」の部屋属性は色がつきません。
- ③ 変更する部屋をクリックします。また、変更する範囲をドラッグして範囲指定の変更もできます。

▲ 合板貼り有無で間柱の長さが変わりますので、変更の際はご注意ください。